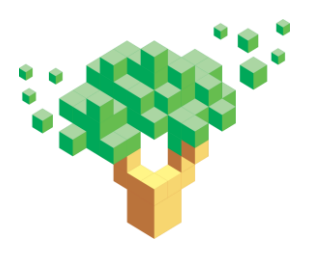

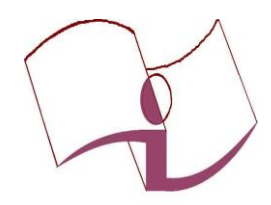

Universidade Federal de Ouro Preto SISBIN- Sistema de Bibliotecas e Informação Repositório Institucional monografiasufop@gmail.com monografias@ufop.br

Tel 31- 3559 1515

# Tutorial para submissão na Biblioteca Digital de Trabalhos de Conclusão de Curso da Universidade Federal de Ouro Preto

Ouro Preto 2018

# Sumário

| APRESENTAÇÃO                                                  |
|---------------------------------------------------------------|
| SUBMISSÕES                                                    |
| EFETUANDO O CADASTRO                                          |
| Cadastro de usuário                                           |
| EFETUANDO A SUBMISSÃO4                                        |
| ETAPA 1 - Iniciar uma nova submissão4                         |
| ETAPA 2 - Selecionar coleção                                  |
| ETAPA 3 - Descrever o item                                    |
| 3.1 - Autor                                                   |
| 3.2 - Título                                                  |
| 3.3 - Outros títulos                                          |
| 3.4 - Data de publicação7                                     |
| 3.5 - Referência                                              |
| 3.6- Tipo de documento7                                       |
| 3.7 - Licença                                                 |
| 3.8 - Idioma                                                  |
| 3.9 - Palavra chave                                           |
| 3.10 - Resumo                                                 |
| 3.11 - Abstract                                               |
| 3.12 - Orientador                                             |
| 3.13 - Membros da Banca                                       |
| ETAPA 4 - Carregar o arquivo10                                |
| ETAPA 5 - Solicitar prazo para disponibilização do trabalho11 |
| ETAPA 6 - Verificar submissão                                 |
| ETAPA 7 - Aceitar a licença Creative Commons                  |
| ETAPA 8 - Licença padrão                                      |
| ETAPA 9 - Submissão concluída14                               |
| Anexo                                                         |

## APRESENTAÇÃO

Este documento tem como objetivo orientar os usuários para efetuarem o depósito de documentos na Biblioteca Digital de Trabalhos de Conclusão de Curso da Universidade Federal de Ouro Preto.

Solicitamos a gentileza de seguir rigorosamente as orientações deste tutorial. Submissões com inconformidades não serão aprovadas até a sua adequação.

#### **SUBMISSÕES**

A submissão é o processo que tem por finalidade disponibilizar os trabalhos de conclusão de curso na Biblioteca Digital de Trabalhos de Conclusão de Curso (BDTCC). O processo completo de submissão inclui as seguintes etapas: cadastro, descrição, Upload, verificar, licença Creative Commons, licença de distribuição não exclusiva e verificação final.

#### EFETUANDO O CADASTRO

#### Cadastro de usuário

Acesse o site *http://www.monografias.ufop.br/* clique em "Entrar em" e em "Meu espaço".

Efetue o cadastramento por meio da opção **<Usuário novo? Clique aqui para** cadastrar> Cadastrar e-mail. (figura 1)

OBS: Para cadastro utilize a mesma conta de e-mail em que você recebeu esse tutorial.

Figura 1: Área de cadastro do usuário.

| Entrar no repositório                                                                                   |        |
|----------------------------------------------------------------------------------------------------|--------|
| Usuário novo? Clique aqui para se registrar<br>Digite seu endereço de e-mail e senha nos espaços abaixo |        |
| Endereço de e-mail:                                                                                     |        |
| Senha:                                                                                                  |        |
| Esqueceu sua senha?                                                                                     | Entrar |

Ao informar o endereço de e-mail, o novo usuário receberá em sua caixa de e-mails um link para concluir o cadastro.

OBS: Gentileza, não alterar as informações previamente preenchidas na ficha de cadastro, adicione apenas a senha.

# EFETUANDO A SUBMISSÃO:

Antes de iniciar a submissão é importante certificar-se de que o arquivo PDF do TCC está correto.

- O arquivo PDF deve ser a versão final do TCC, inclusive com correções propostas pela banca, se houver;
- O arquivo deve conter cópia digitalizada da folha de aprovação, assinada pelos membros da banca;
- É desejável que o arquivo contenha ficha catalográfica;
- A ficha catalográfica deve ficar após a folha de rosto e seguida da folha de aprovação.
- A última página do arquivo deve conter cópia digitalizada de declaração assinada pelo orientador certificando que o aluno fez as correções propostas pela banca.

# ETAPA 1 - Iniciar uma nova submissão

Para iniciar a submissão, é necessário estar logado no sistema.

Ao efetuar o login, aparecerão as seguintes opções no seu espaço de tarefas:

- Iniciar uma nova submissão;
- Ver as submissões aceitas.

Click em iniciar um novo depósito (figura 2).

Figura 2 – Iniciar novo depósito

| Biblioteca Digital de Trabalhos de Conclusão de Curso |
|-------------------------------------------------------|
| Meu espaço: Gracilene Carvalho                        |
| Iniciar um novo depósito Ver depósito(s) aceito(s)    |
|                                                       |

# ETAPA 2 - Selecionar coleção

Selecione a coleção desejada para submeter o item (figura 3). Caso não apareça nenhuma coleção disponível para realizar a submissão ou a coleção disponível não seja a correta, gentileza, entrar em contato com a administração da BDTCC por meio do e-mail **monografiasufop@gmail.com**.

# Figura 3 - Escolher coleção

Selecione a coleção que você deseja enviar um item a partir da lista abaixo e clique em "Próximo"

| Coleção       | Selecione                                                                        |
|---------------|----------------------------------------------------------------------------------|
|               | Selecione<br>Trabalhos de Conclusão de Curso de Graduação > Administração        |
|               | Trabalhos de Conclusão de Curso de Graduação > Arquitetura e Urbanismo           |
| Ir para       | Trabalhos de Conclusão de Curso de Graduação > Artes Cênicas - Direção           |
| Página inicia | Trabalhos de Conclusão de Curso de Graduação > Artes Cênicas - Interpretação     |
| Meu espaco    | Trabalhos de Conclusão de Curso de Graduação > Ciência da Computação             |
| mou copuşo    | Trabalhos de Conclusão de Curso de Graduação > Ciências Biológicas - Bacharelado |
|               | Trabalhos de Conclusão de Curso de Graduação > Ciências Econômicas               |
|               | Trabalhos de Conclusão de Curso de Graduação > Direito                           |
|               | Trabalhos de Conclusão de Curso de Graduação > Educação Física - Bacharelado     |
|               | Trabalhos de Conclusão de Curso de Graduação > Educação Física - Licenciatura    |

# ETAPA 3 - Descrever o item

Os campos não descritos neste tutorial não precisam ser preenchidos.

#### 3.1 - Autor

Inicia-se e o preenchimento deste campo pelo último sobrenome com inicial maiúscula, seguido dos prenomes sem ponto no final (figura 4). Não use nomes abreviados. Caso tenha mais de um autor, basta clicar em "adicionar mais". Isso abrirá outra entrada permitindo a adição de mais autores.

#### Nomes comuns:

Ex: Ramos, Marília Queiroz da Silva

Almeida, Aloísio

#### Sobrenomes ligados por hífen:

Ex: Scherer-Warren, Ilse

#### Sobrenomes que indicam parentesco:

Machado Neto, Antônio Luís

Meira Júnior, Wagner

#### Figura 4 - Nome do autor

| Autor(es) * | Santos                                           | Débora Amaral dos                                |
|-------------|--------------------------------------------------|--------------------------------------------------|
|             | Último nome + "Jr"<br>ex. <strong>Silva</strong> | Primeiro(s) nome(s)<br>ex. <strong>João</strong> |
|             |                                                  |                                                  |

#### 3.2 - Título

Transcreva o título completo com a mesma redação e a mesma ordem das palavras. Use apenas a primeira letra do título em maiúscula, exceto nos casos em que for conveniente o emprego de letras maiúsculas, como nome próprio, siglas, entre outros. Se houver subtítulo, este deverá vir após o título seguindo de espaço, dois pontos e espaço. Utilizar letra minúscula após os dois pontos. Transcreva acentos e sinais gráficos como aparecem no título.

### 3.3 - Outros títulos

Usa-se para trabalhos que possuem título traduzido para outros idiomas.

#### 3.4 - Data de publicação

Este campo representa o ano de defesa do TCC. Preencha apenas o ano de defesa.

#### 3.5 - Referência

Este campo se refere a como o trabalho será citado. O preenchimento desse campo deverá seguir, rigorosamente, o exemplo abaixo.

Ex.:

MARINO, Vitor Ferraço. Coeficiente de conformação superficial de armaduras em concreto sustentável : escória de aciaria. 2016. 64 f. Monografia (Graduação em Engenharia Civil) - Escola de Minas. Universidade Federal de Ouro Preto. Ouro Preto, 2016.

#### 3.6 - Tipo de documento

Selecione o tipo de documento que está sendo submetido (Figura 5).

Figura 5 – Tipo do documento

| o do documento | Trabalho de Conclusão de Curso - Graduação<br>Trabalho de Conclusão de Curso - Especialização | * |
|----------------|-----------------------------------------------------------------------------------------------|---|
|                |                                                                                               |   |
|                |                                                                                               | + |

#### 3.7 - Licença

Copiar o texto da licença creative commons disponível abaixo:

Autorização concedida à Biblioteca Digital de TCC da UFOP pelo autor (a), XX/XX/XXXX, com as seguintes condições: disponível sob Licença Creative Commons 4.3, que permite copiar, distribuir e transmitir o trabalho, desde que seja citado o autor e licenciante. Não permite o uso para fins comerciais nem a adaptação desta.

Lembre-se de substituir os símbolos (XX/XX/XXXX) pela data em que a submissão está sendo realizada.

#### 3.8 - Idioma

Selecione o idioma do documento e click em próximo (figura 6).

| ldioma                 | Português do Brasil |                                 |
|------------------------|---------------------|---------------------------------|
|                        | N/A                 |                                 |
|                        | Inglês              | Próximo >                       |
|                        | Português do Brasil | T TOAINO -                      |
|                        | Espannol            |                                 |
|                        | Francês             |                                 |
|                        | Italiano            |                                 |
| Toma criado por CINECA | Japonês             | o. Contato com o odministração  |
|                        | Chinês              | e - contato com a administração |
| 86161                  | (Outro)             |                                 |

#### Figura 6 – Idioma

#### 3.9 - Palavras chaves

Digite as palavras chaves presentes na ficha catalográfica, caso o trabalho não tenha ficha catalográfica, utilizar as palavras chaves constantes no resumo do documento. Somente a primeira letra de cada palavra chave deve ser inserida em maiúsculo, exceto em casos especiais nos quais as regras ortográficas ou de nomenclatura solicitarem o uso de letras maiúsculas. No caso de siglas deve-se pesquisar no texto o significado e colocá-las por extenso. Não se deve repetir palavras utilizadas no título (figura 7).

Figura 7 – Palavras chaves

|                                                                    |                | ompieto                |                 |                        |
|--------------------------------------------------------------------|----------------|------------------------|-----------------|------------------------|
| Depósito: descreva<br>Preencha mais informações sobre o depósito a | a este item (/ | Ajuda)                 |                 |                        |
| Palavras-chave Evolução                                            |                | 💼 Excluir esta entrada | Seleção natural | 💼 Excluir esta entrada |
| Genética                                                           |                |                        |                 | + Adicionar mais       |

#### 3.10 - Resumo

No campo resumo deve-se colar o resumo. É normal que o texto do resumo e do abstract não fique justificado.

#### 3.11 - Abstract

Quando o trabalho possuir um segundo resumo em outro idioma esse deve ser acrescentado em um segundo campo de resumo,

#### 3.12 - Orientador

Neste campo será descrito o nome do orientador e dos coorientadores, se houver. Entre pelo sobrenome com a primeira letra maiúscula. Não colocar títulos (doutor, mestre e professor) (figura 8). Para adicionar mais coorientadores, basta clicar em "Adicionar mais".

Ex.: Oliveira, Flávia Gediene de Carvalho, Gracilene Maria de

#### 3.13 - Membros da Banca

Como no campo orientador, entre pelo sobrenome com a primeira letra maiúscula. Caso o orientador ou o coorientador também seja membro da banca, o nome dele deverá ser novamente inserido neste campo (figura 8).

| Entre com o(s) nome(s) do(s) | orientador(es) na caixa abaixo. |                        |
|------------------------------|---------------------------------|------------------------|
| Orientador(es)               | Carvalho, Gracilene Maria de    | Excluir esta entrada   |
|                              |                                 |                        |
|                              | Oliveira, Flavia Gediene        |                        |
|                              |                                 | ,                      |
|                              |                                 | + Adicionar mais       |
|                              |                                 |                        |
|                              |                                 |                        |
| Entre com o(s) nome(s) do(s) | membro(s) da banca.             |                        |
| Membros da banca             | Figueiredo, Maurílio Assis      | 🛱 Excluir esta entrada |
|                              |                                 |                        |
|                              | Oliveira, Flávia Gediene        | 📋 Excluir esta entrad  |
|                              |                                 |                        |
|                              | Carvalho, Gracilene Maria de    | Excluir esta entrad    |
|                              |                                 | _                      |
|                              |                                 | + Adicionar mais       |
|                              |                                 |                        |
|                              |                                 | 0                      |

#### Figura 8 – Orientador, coorientadores e membros da banca

# ETAPA 4 - Carregar o arquivo

**Primeiramente, renomeie o arquivo**. Para nomear o arquivo, escreva o tipo de arquivo em caixa alta (MONOGRAFIA), seguido de *underline* com as três primeiras palavras do título iniciadas por letras maiúsculas. Para escolha das três primeiras palavras despreze artigos, preposições e conjunções.

Ex.:

Título: A influência do Vetiver nos parâmetros de resistência do solo, coesão e ângulo de atrito.

O nome do arquivo será: MONOGRAFIA\_InfluênciaVertiverParâmetros

Título: Aproveitamento da água da chuva para fins não potáveis em canteiro de obra: edifício Varandas da Pampulha.

O nome do arquivo será: MONOGRAFIA\_AproveitamentoÁguaChuva

Após renomear o arquivo, faça seu upload (figura 9).

# Figura 9 – Upload do arquivo

|                                                            | Select a file or drag                                                | & drop files .              | <u></u>         |           |
|------------------------------------------------------------|----------------------------------------------------------------------|-----------------------------|-----------------|-----------|
| Digite uma breve descrição<br><b>Descrição do arquivo:</b> | do conteûdo deste arquivo, por exemplo "Artigo principal", ou "leitu | ra de dados".<br>< Anterior | Cancelar/Salvar | Próximo > |

Após realizar o Upload do arquivo, verifique se o mesmo foi carregado (figura 10).

Figura 10 - Finalizar carregamento

| Depósit                           | o: Arquivo carregado                                 | completo           | sucesso            | o Aiuda                  |                              |         |
|-----------------------------------|------------------------------------------------------|--------------------|--------------------|--------------------------|------------------------------|---------|
| Seu arquivo foi car               | rregado com sucesso.                                 |                    |                    | , Joine                  |                              |         |
| A tabela abaixo mos               | stra os arquivos que foram carregados para este iter | n.                 |                    |                          |                              |         |
| Primário<br>arquivo binário       | Arquivo                                              |                    | Tamanho            | Descrição                | Formato do arquivo           |         |
|                                   | MONOGRAFIA_OrigemEspéciesAnálise.pdf                 | 💼 Deletar          | 163389 bytes       | Nenhum 🖍 Alterar         | Adobe PDF (Conhecido)        | Alterar |
|                                   |                                                      | Adicional          | r outro arquivo    |                          |                              |         |
| Você pode verificar               | se o(s) arquivo(s) foram enviados corretamente:      |                    |                    |                          |                              |         |
| Clicando nos                      | nomes acima irá ser feito o download do arquivo en   | n uma nova janela  | a do navegador, de | modo que você possa veri | ficar o conteúdo.            |         |
| <ul> <li>O sistema por</li> </ul> | de calcular uma checagem e você pode verifica-la.    | Clique aqui para o | bter mais informaç | ões. Mostrar checagem o  | le erros no envio do arquivo |         |
|                                   |                                                      |                    | < A                | nterior Canc             | elar/Salvar Próx             | imo >   |
|                                   |                                                      |                    |                    |                          |                              |         |

# ETAPA 5 - Solicitar prazo para disponibilização do trabalho

Caso o aluno deseje, ele poderá solicitar que seu trabalho seja disponibilizado um ano após a data de submissão. Durante a vigência do prazo solicitado os usuários da BDTCC não terão acesso ao PDF de seu trabalho, apenas à descrição do trabalho (autor, título, resumo e palavras chave).

# Caso não queira solicitar o prazo apenas clique em "próximo" e vá para etapa 6 deste tutorial.

Para solicitar o prazo, em "Configurações de acesso" click em "alterar" (figura 11).

| 0                                   | 1 1                                   | 1                         | 3                   |                                  |                                   |
|-------------------------------------|---------------------------------------|---------------------------|---------------------|----------------------------------|-----------------------------------|
| *                                   |                                       |                           |                     |                                  | Logado como:<br>maurilioafigueire |
| Descrição Descriçã                  | o Acesso Upload Verificar L           | licença Licença C         | completo            |                                  |                                   |
| Depósito:                           | Envio de arquiv                       | os Ajuda                  |                     |                                  |                                   |
| A tabela abaixo mostr               | a os arquivos que foram carregados    | para este item.           |                     |                                  |                                   |
| Primário Arqu<br>arquivo<br>binário | ivo                                   | Tamanho                   | Descrição           | Formato do arquivo               | Configurações<br>acesso           |
| Decla                               | aração _ NADA_e _ENTREGA (2).d<br>🗯 d | oc 108544<br>eletar bytes | Nenhum 🖍 Alterar    | Microsoft Word (Conhecido)       | Alterar                           |
|                                     |                                       | Adicionar                 | outro arquivo       |                                  |                                   |
| Você pode verificar se              | e o(s) arquivo(s) foram enviados corr | retamente:                |                     |                                  |                                   |
| <ul> <li>Clicando nos no</li> </ul> | mes acima irá ser feito o download    | do arquivo em uma n       | ova janela do naveç | gador, de modo que você possa ve | erificar o conteúdo.              |
| O sistema pode                      | calcular uma checagem e você pod      | e verifica-la. Clique a   | qui para obter mais | informações. Mostrar checagem de | e erros no envio do arquivo       |
|                                     |                                       |                           |                     |                                  |                                   |
|                                     |                                       |                           | < Antori            | or Cancelar/Salvar               | Próvimo >                         |

Figura 11 – Solicitando prazo para disponibilização

No campo data de embargo, use o calendário para escolher a data (um ano após a data da submissão). Certifique-se de que escolheu a data correta e clique em salvar (figura 12).

Figura 12 - Escolhendo data para disponibilização

|                                     |      |                                                                         |    |         |      |      |       | Logado como:<br>maurilioafigueire ◄ |  |  |
|-------------------------------------|------|-------------------------------------------------------------------------|----|---------|------|------|-------|-------------------------------------|--|--|
| Descrição Descrição Aces            | sso  | Upload                                                                  | Ve | rificar | Lice | ença | Licen | ca Completo                         |  |  |
| Editar acesso ao Bitstream          |      |                                                                         |    |         |      |      |       |                                     |  |  |
| Data de Embargo:                    | 2018 | m que o acesso é permitido. Formatos aceitos: aaaa, aaaa-mm, aaaa-mm-dd |    |         |      |      |       |                                     |  |  |
| Razão:<br>A razão para o embargo, t | 0    | January 2018                                                            |    |         |      |      |       |                                     |  |  |
|                                     | Su   | Мо                                                                      | Tu | We      | Th   | Fr   | Sa    |                                     |  |  |
|                                     |      | 1                                                                       | 2  | 3       | 4    | - 5  | 6     |                                     |  |  |
|                                     | 7    | 8                                                                       | 9  | 10      | 11   | 12   | 13    |                                     |  |  |
|                                     | 14   | 15                                                                      | 16 | 17      | 18   | 19   | 20    | ß                                   |  |  |
|                                     | 21   | 22                                                                      | 23 | 24      | 25   | 26   | 27    | Cancelar Salvar                     |  |  |
|                                     | 28   | 29                                                                      | 30 | 31      |      |      |       |                                     |  |  |
|                                     |      |                                                                         |    |         |      |      |       |                                     |  |  |

# ETAPA 6 - Verificar submissão

Essa etapa permite rever os metadados (campos) preenchidos para descrever o documento. Para corrigir ou editar as informações, utilize o botão <Correção de um campo> ao lado de cada informação.

# ETAPA 7 - Aceitar a licença Creative Commons

Escolha entre as opções disponíveis as permissões que preferir. Caso tenha dúvida sobre quais permissões quer conceder, orientamos a marcar as opções "não" que são as mais restritivas.

Após a escolha, click em Escolher uma Licença (figura 13).

Figura 13 - Licença Creative Commos.

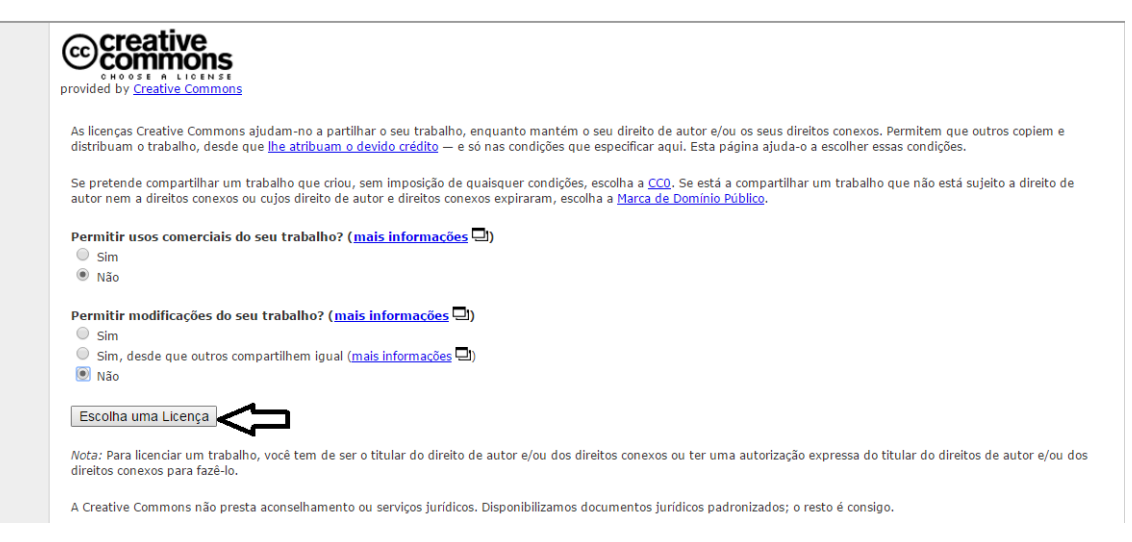

Click em continuar e aparecerá a última licença padrão de distribuição não exclusiva (figura 14).

Figura 14 - Finalizando a licença Creative Commons

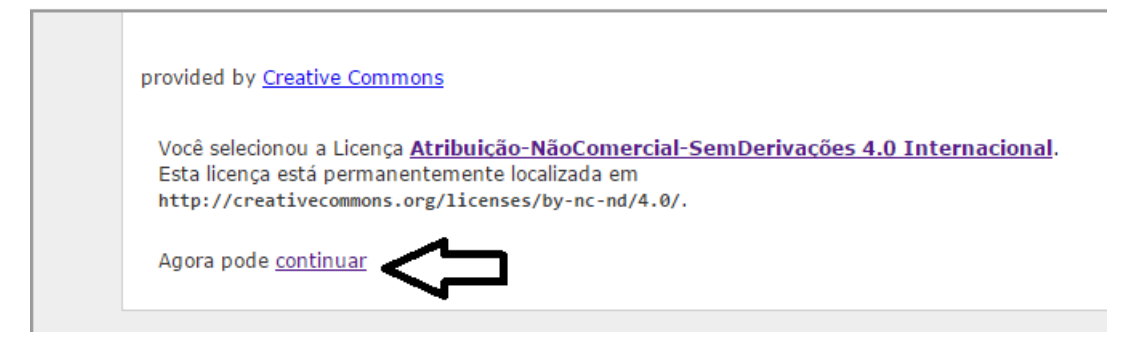

# ETAPA 8- Licença padrão

Concorde com a licença para finalizar a submissão. Se não concordar, a submissão será cancelada (figura 15).

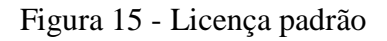

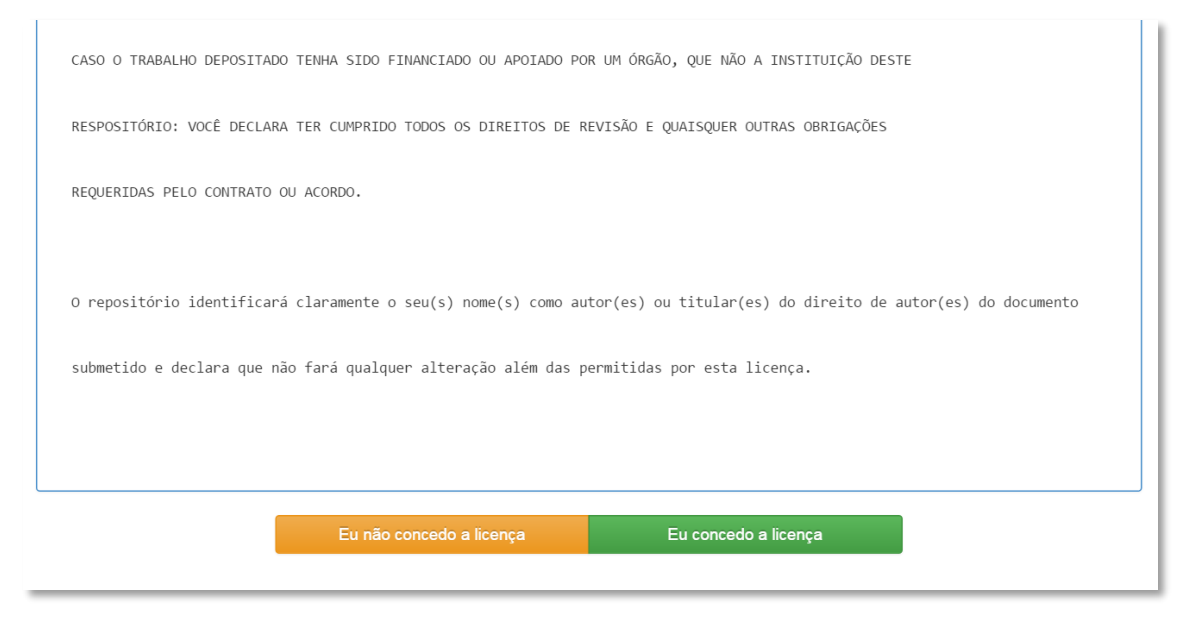

# ETAPA 9 - Submissão concluída

Figura 16 - Submissão completa

|                                                                                                    | Logado como:<br>flavia@sisbin.ufo ≁                      |  |  |  |  |  |  |  |  |
|----------------------------------------------------------------------------------------------------|----------------------------------------------------------|--|--|--|--|--|--|--|--|
| Descrição Descrição Upload Verificar Licença Licença Completo<br>Depósito: depósito completo                                                                                                    |                                                          |  |  |  |  |  |  |  |  |
| Seu depósito passará pelo processo de fluxo de depósito designado para a coleção à qual você está enviando. Você receberá uma notificação por e-mail assim que seu d<br>se tornar parte da coleção, ou se por alguma razão, houver problemas com o seu envio. Você também poderá verificar o status de seu depósito, indo para o "Meu espaço" |                                                          |  |  |  |  |  |  |  |  |
| Ir para o Meu espaço<br>Comunidades e coleções                                                                                                    | Submeter outro item para a mesma coleção                 |  |  |  |  |  |  |  |  |
| Tema criado por Chilica DSpace Software Copyr                                                                                                    | ight © 2002-2010 Duraspace - Contato com a administração |  |  |  |  |  |  |  |  |

Finalizada a submissão, o item será encaminhado para a equipe da BDTCC que poderá aprová-la, se tudo estiver correto ou retorná-la para você informando quais inconformidades devem ser corrigidas.

Após a aprovação final da submissão pela equipe da BDTCC, você receberá um e-mail informando da aprovação e o trabalho estará disponível para consulta na BDTCC.

Anexo

Anexo 01: Modelo de declaração certificando que o aluno fez as correções propostas pela banca.

Certifico que o aluno (**nome do aluno**), autor do trabalho de conclusão de curso intitulado "(**título do trabalho**)", efetuou as correções sugeridas pela banca examinadora e que estou de acordo com a versão final do trabalho.

(Nome do orientador) Orientador

Ouro Preto, 24 de agosto de 2017.